# 湖北省建设工程安全监督系统 (监督人员)

## APP操作手册

服务电话: 027-87746866

027-67120973

| 一、 下载 App         |    |
|-------------------|----|
| 二、制定抽查计划(检查前先定计划) |    |
| 2.1 制定抽查计划        |    |
| 2.2 修改抽查计划        | 4  |
| 2.3 删除抽查计划        | 5  |
| 2.4 确认抽查计划        | 6  |
| 2.5 撤回抽查计划        | 7  |
| 2.6 查看我的计划        | 8  |
|                   |    |
| 三、日常抽查(开始检查从这里进)  | 8  |
| 3.1 新增检查记录        |    |
| 3.2 修改检查清单        | 9  |
| 3.3 删除检查清单        |    |
| 3.4 提交检查结果        |    |
| 3.5 查看/下载检查记录     | 13 |
| 3.6 查看/下载告知书      | 14 |
|                   |    |
| 四、 手工开单           |    |
| 4.1 手工开单          |    |
| 4.2 修改手工开单        |    |
| 4.3 删除手工开单        |    |
|                   |    |
| 五、危大/超规模工程台账      |    |
| 附件:检查记录状态         | 20 |

### 一、 下载 App

用手机上的浏览器"扫一扫"工具,扫描下面的二维码进行下载 并按提示安装。

登录账号由湖北省建设工程安全监督系统(以下简称省安监)后 台分配,账号一般为手机号,初始密码Aj1234567。

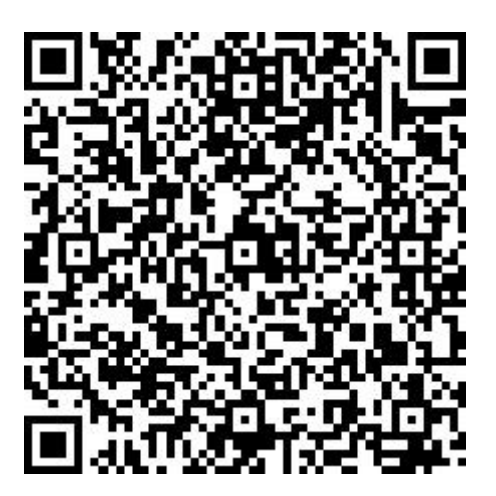

#### 二、制定抽查计划(检查前先定计划)

2.1 制定抽查计划

项目由科长、站长分配完毕后,监督小组组长就可以对该项目制定日常抽查计划了。具体操作如下:

(1) 监督小组组长登录 App, 点击页面【日常抽查】按钮。

- (2) 抽查列表点击右下角的【添加计划】按钮。
- (3) 在抽查计划页面选择工程、抽查人员、抽查日期并填写抽查内容。

(4) 点击右上角【保存】按钮, 抽查计划制定完毕。

| 湖北省建设工程安全监督系统                                                  | 〈    日常抽查  | 〈 抽查计划 保存     |
|----------------------------------------------------------------|------------|---------------|
| 湖北省建设工程                                                        | Q.请输入项目名称! | 工程名称: 请选择工程 > |
| 女 王 ini. 百 示 沉<br>湖北省建设工程质量安全监督总站                              |            | 抽查日期: 请选择日期 > |
|                                                                |            | 抽查人员: 请选择人员 > |
| 危大/超规模项目台账 >                                                   |            | 抽查内容:         |
| で         で         で           状态変更         日常抽査         项目回复 | 留无更多消息     | 请填写抽查说明       |
| 文件汇编         项目台账         手工开单                                 |            |               |
| 安全隐患Top5                                                       | (H)        |               |

#### 2.2 修改抽查计划

未确认的计划,监督小组组长可以修改,其他人无权限操作。

- (1) 监督小组组长登录 App, 点击【日常抽查】。
- (2) 选择需要修改的计划。
- (3) 点击抽查列表下面的【修改】按钮。
- (4) 在新打开的页面填写需要修改的内容,点击完成按钮,修改成功。

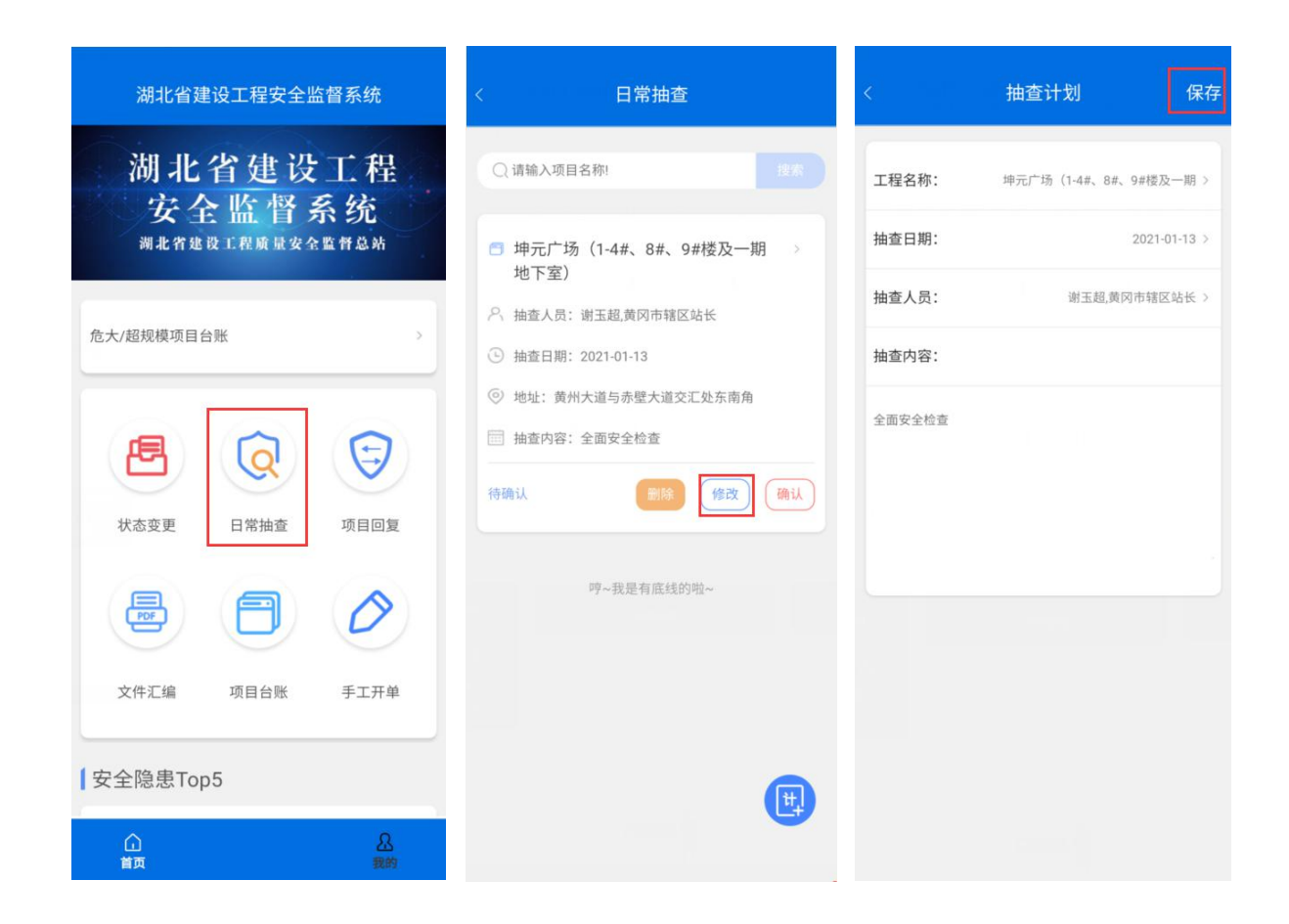

2.3 删除抽查计划

未确认的计划,监督小组组长可以删除,其他无权限。

- (1) 监督小组组长登录 App, 点击【日常抽查】。
- (2) 选择需要删除的计划。
- (3) 点击抽查列表下面的【删除】按钮。
- (4) 系统提示"确认删除该计划",点击【确认】,删除抽查计划。

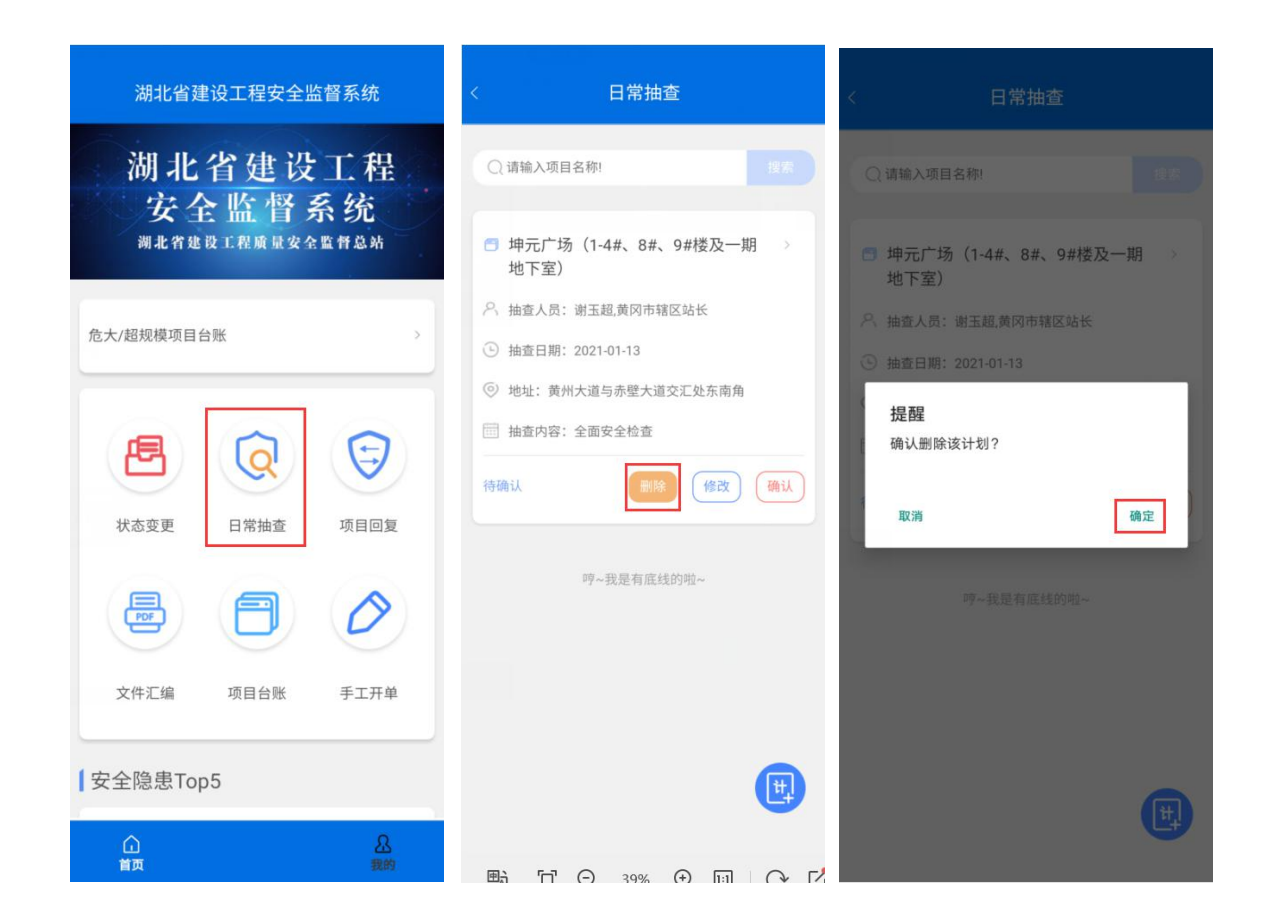

2.4 确认抽查计划

抽查计划由监督小组组长确认之后,计划中的相关人员才能看到 这个计划。具体操作如下:

- (1) 监督小组组长登录 App, 点击【日常抽查】。
- (2) 选择需要确认的计划。
- (3) 点击抽查列表下面的【确认】按钮。

(4) 系统提示"确认计划",点击【确认】完成操作。

注意: 抽查计划只有制定计划的监督小组组长才能确认,未确认的计划只有制定计划的监督小组组长可以看到。

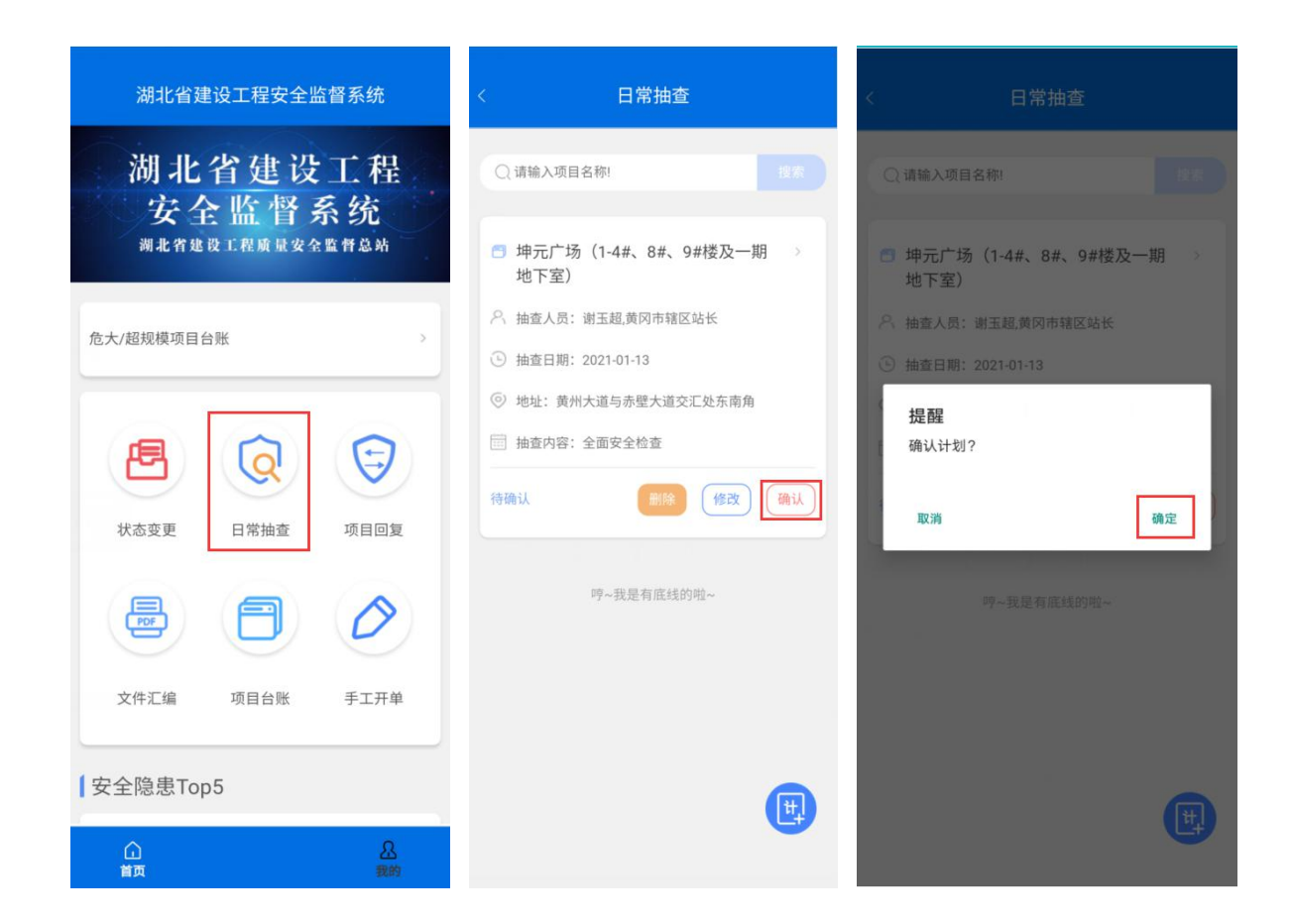

2.5 撤回抽查计划

已确认但未检查的计划,监督小组组长可以撤回,其他人无权限。 已经有检查记录的计划不可撤回。

- (1) 监督小组组长登录 App, 点击【日常抽查】。
- (2) 选择需要撤回的计划。
- (3) 点击抽查列表下面的【撤回】按钮。
- (4)在打开的页面点击【撤回】按钮,系统会提示"确认撤 回该计划",点击【确认】按钮完成操作。

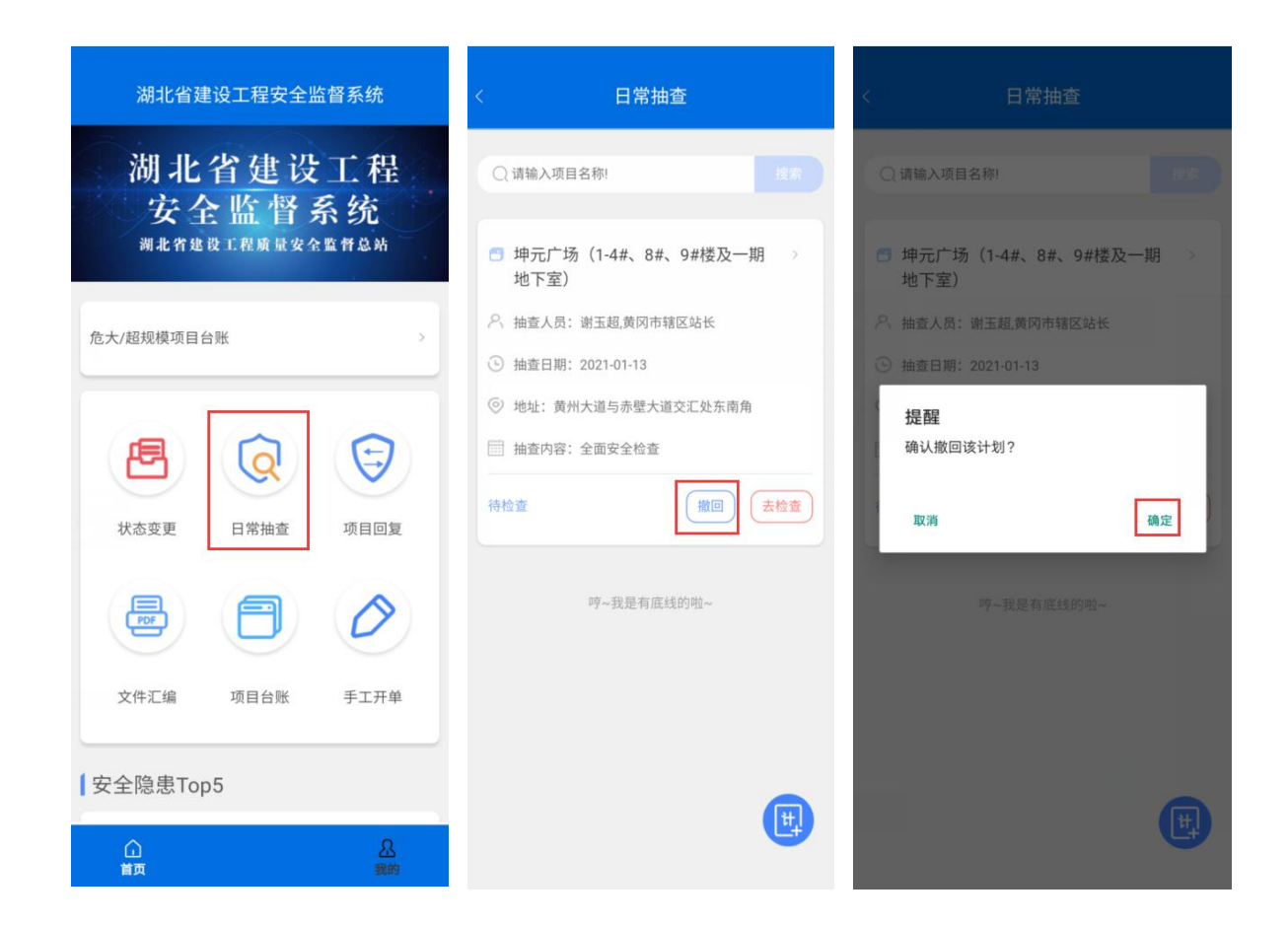

#### 2.6 查看我的计划

未确认的计划,监督小组组长可查看。已确认的计划,计划中的 所有检查人员可查看。查看操作如下:

(1) 监督员登录 App, 点击【日常抽查】。

(2) 点击计划列表就可查看计划详情。

#### 三、日常抽查(开始检查从这里进)

#### 3.1 新增检查记录

抽查计划确认后,计划中的相关人员就可以登录 App 进行日常

抽查了,开始检查的入口在【日常抽查】中。具体操作如下:

- (1) 点击【日常抽查】。
- (2) 选择需要检查的计划。
- (3) 点击抽查列表下面的【去检查】按钮。
- (4) 在单体检查页面填写单体名称,选择检查项目,填写备注信息,上传现场图片,点击页面底部【加入清单】按钮完成操作。

| 湖北省建设工程安全监督系统                 | < 日常抽查                                                                                                    | 〈 单体检查                    |
|-------------------------------|----------------------------------------------------------------------------------------------------|---------------------------|
| 湖北省建设工程                       | Q 请输入项目名称! 搜索                                                                                                    | 坤元广场(1-4#、8#、9#楼及一期地下室)   |
| 以上 m 目 示 以<br>湖北省建设工程质量安全监督总站 | <ul> <li>一 坤元广场(1-4#、8#、9#楼及一期)</li> <li>地下室)</li> </ul>                                                                                            | 单体名称: 一号楼<br>专项施工方案实施前,未进 |
| 危大/超规模项目台账 >                  | <ul> <li>&gt;&gt;&gt;&gt;&gt;&gt;&gt;&gt;&gt;&gt;&gt;&gt;&gt;&gt;&gt;&gt;&gt;&gt;&gt;&gt;&gt;&gt;&gt;&gt;&gt;&gt;&gt;&gt;&gt;&gt;&gt;&gt;</li></ul> | 行安全技术交底                   |
|                               | <ul> <li>加量出場,20010113</li> <li>地址:黄州大道与赤壁大道交汇处东南角</li> </ul>                                                                                       | 专项施工方案实施前, 返回上—级          |
| <b>e</b> Q <del>o</del>       | 描述内容:全面安全检查                                                                                                    | ◎ 一般工程 ● 危大工程 ◎ 超规模工程     |
| 状态变更 日常抽查 项目回复                |                                                                                                    | <b>描述说明:</b><br>基本不符合要求   |
|                               | 哼~我是有底线的啦~                                                                                                    |                           |
| 文件汇编 项目台账 手工开单                |                                                                                                    | 现场照片:                     |
| 安全隐患Top5                      | (H)                                                                                                    |                           |
| <u> </u>                      |                                                                                                    | 加入检查清单                    |

#### 3.2 修改检查清单

抽查结果由监督小组组长提交。未提交前,各检查人员可以登录

APP 修改自己新增的记录。修改方式如下:

- (1) 监督员登录 App, 点击【日常抽查】。
- (2) 选择需要检查的计划。
- (3) 点击抽查列表下面的【清单】按钮。
- (4)在新打开的页面。点击【修改】按钮,可以修改信息、重新上传图片。修改后点击"加入清单"即可修改成功。

注意:由于隐患库更新导致部分隐患修改的时候出现"隐患库已经 更新,该隐患暂时不可修改!"这种情况。此时我们需要删除这条隐患, 重新录入。

| 湖北省建设工程安全监督系统                  | く日常抽査                                                                                 | 〈 检查清单                              |
|--------------------------------|---------------------------------------------------------------------------------------|-------------------------------------|
| 湖北省建设工程                        | Q 请输入项目名称! 搜索                                                                         | Q 请输单体名称! 搜索                        |
| 女 王 Ш 首 示 沉<br>湖北省建设工程质量安全监督总站 | 申元广场(1-4#、8#、9#楼及一期 )<br>地下室)                                                         |                                     |
| 危大/超规模项目台账 >                   |                                                                                       | 双排脚于架>万条与交抵>专坝施工力条头施制,木进行<br>安全技术交底 |
|                                | <ul> <li>抽查日期: 2021-01-13</li> <li>(1) ####################################</li></ul> | 隐患级别:二级                             |
|                                | <ul> <li>地址: 貢州大道与亦璧大道交汇处东南用</li> <li>抽查内容: 全面安全检查</li> </ul>                         | 隐患类型:危大工程                           |
|                                |                                                                                       | 隐患描述:基本不符合要求                        |
| 状态变更 日常抽查 项目回复                 | 待提交 提交 清单(1) 去检查                                                                      | 检查人: 谢玉超 (2021-01-28)               |
|                                | 哼~我是有底线的啦~                                                                            |                                     |
| 文件汇编 项目台账 手工开单                 |                                                                                       | 修改 删除                               |
| 女全隐患Top5                       |                                                                                       | 哼~我是有底线的啦~                          |
| ①<br>首页                        |                                                                                       |                                     |

#### 3.3 删除检查清单

检查记录由监督小组组长提交 。未提交前,各检查人员可以登录 APP 删除自己新增的记录。删除方式如下:

- (1) 监督小组组长登录 App, 点击【日常抽查】。
- (2) 选择需要检查的计划。
- (3) 在点击抽查列表下面的【清单】按钮。
- (4)在新打开的页面。点击【删除】按钮在弹出的对话框中选择确认来删除清单。

| 湖北省建设工程安全监督系统                                | < 日常抽查                                                                          | 〈 检查清单                                          |
|----------------------------------------------|---------------------------------------------------------------------------------|-------------------------------------------------|
| 湖北省建设工程                                      | Q.请输入项目名称! 投东                                                                   | Q 请输单体名称! 搜索                                    |
| ス 上、Ⅲ、日 ハ、 ル<br>湖北省建設工程庫量安全監督总站 危大/超规模项目台账 > | <ul> <li>一 坤元广场(1-4#、8#、9#楼及一期 &gt; 地下室)</li> <li>ペ 抽查人员:谢玉超,黄冈市辖区站长</li> </ul> | 一号楼<br>双排脚手架>方案与交底>专项施工方案实施前,未进行<br>安全技术交底      |
| <b>e</b> Q <del>o</del>                      | <ul> <li>         ·</li></ul>                                                   | 隐患级别:二级<br>隐患范围:部分<br>隐患类型:危大工程<br>隐患描述:基本不符合要求 |
| 状态变更 日常抽查 项目回复                               | 待提交 提交 清单(1) 去检查 · · · · · · · · · · · · · · · · · · ·                          | 检查人:谢玉超 (2021-01-28)                            |
| 文件汇编 项目台账 手工开单                               |                                                                                 |                                                 |
| (安全隐患Top5                                    | (B)                                                                             | 哼~我是有底线的啦~                                      |
| ▲<br>首页 我的                                   |                                                                                 |                                                 |

#### 3.4 提交检查结果

检查结果只能由监督小组组长提交,其他人无操作权限。

- (1) 监督小组组长登录 App, 点击【日常抽查】。
- (2) 选择需要检查的计划。
- (3) 在点击抽查列表下面的【提交】按钮。
- (4) 在新打开的页面。选择处置类型,点击【提交检查结果】按钮在

弹出的对话框中完善告知书信息点击【提交】按钮完成操作。

| 湖北省建设工程安全监督系统                                                  | < 日常抽查                                                                                                    |
|----------------------------------------------------------------|----------------------------------------------------------------------------------------------------|
| 湖北省建设工程<br>安全监督系统<br><sup>湖北省建设工程质量安全监督总站</sup>                | <ul> <li>○ 请输入项目名称!</li> <li>授素</li> <li>● 坤元广场(1-4#、8#、9#楼及一期 →<br/>地下室)</li> </ul>                       |
| 危大/超规模项目台账 >                                                   | <ul> <li>ハ 抽查人员: 谢玉超,黄冈市辖区站长</li> <li>▲ 抽查日期: 2021-01-13</li> <li>(○) 抽址: 黄州大道与赤壁大道交汇处在声角</li> </ul>       |
| で         で         で           状态変更         日常抽査         项目回复 | <ul> <li>○ 地址, 與川人里与亦並入起文之及水闸用</li> <li>□ 抽查内容: 全面安全检查</li> <li>待提交</li> <li>(現文) (清单(1)) (去检查)</li> </ul> |
|                                                                | 哼~我是有底线的啦~                                                                                                 |
| 安全隐患Top5                                                       | (B)                                                                                                    |
| ①<br>首页                                                        |                                                                                                    |

| 检查结果                                                                                                    |
|----------------------------------------------------------------------------------------------------|
| ( <b>1-4#、8#、9#</b> 楼及一期地下室)                                                                                                    |
| 请选择处置情况 >                                                                                                    |
| 二级[1] >                                                                                                    |
|                                                                                                    |
| >方案与交底>专项施工方案实施前,未进行<br>6库                                                                                                    |
| 二级                                                                                                    |
| 部分                                                                                                    |
| 危大工程                                                                                                    |
| 垂平个付百要求<br>王超(2021-01-28)                                                                                                    |
|                                                                                                    |
| 1. Alexandread and the second second s |
|                                                                                                    |
| 目六轮本体田                                                                                                    |

3.5 查看/下载检查记录

抽查结果提交后才能生成检查记录。

- (1) 监督小组组长登录 App, 点击【日常抽查】。
- (2) 选择需要检查的计划。
- (3) 点击计划列表就可查看计划详情。

(4) 在新打开的页面,点击右下角的【检查记录】图标可查看下载抽查记录。

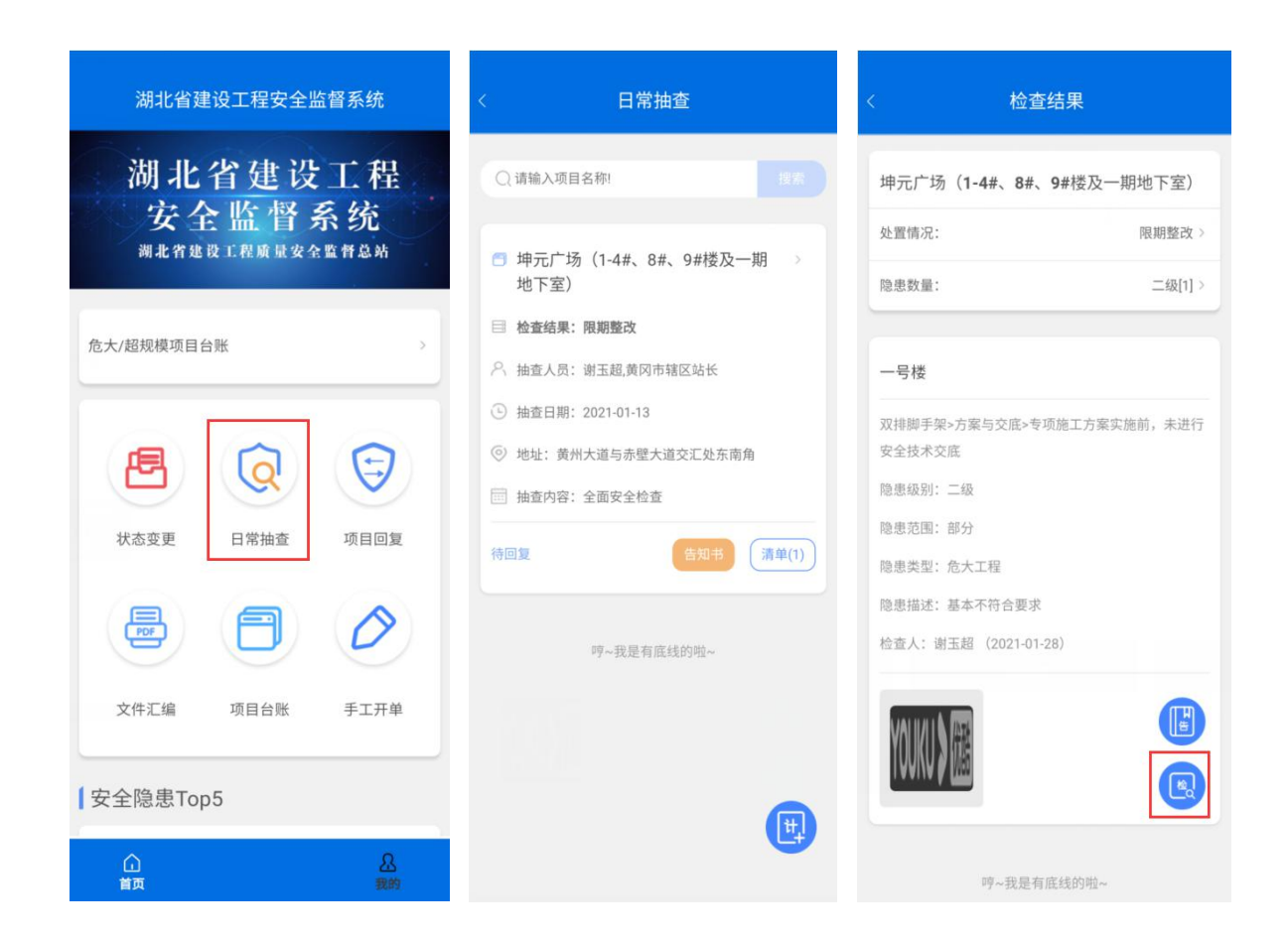

3.6 查看/下载告知书

处置结果为(限期整改或停工整改)才能生成告知书。

- (1) 监督员登录 App, 点击【日常抽查】。
- (2) 选择需要检查的计划。
- (3) 点击计划列表就可查看计划详情。

(4) 在新打开的页面,点击右下角的【告知书】图标可查看下载告知书。

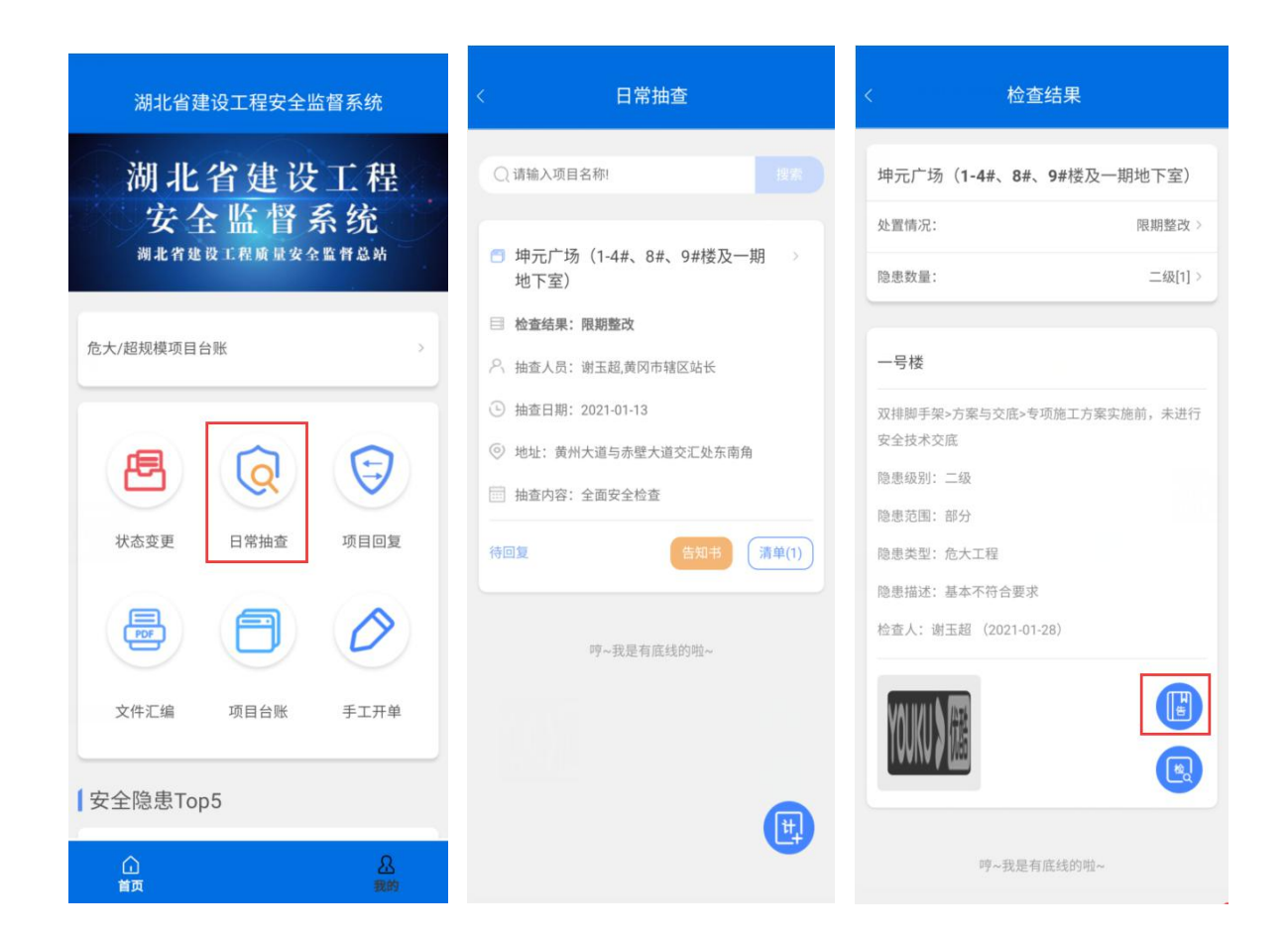

#### 四、 手工开单

对于前期在线下开单的数据,可在手工开单模块录入到系统中。手工开 单需要项目部整改回复。手工开单的监督检查的结果会在省安监系统进行汇 总统计分析。

#### 4.1 手工开单

- (1) 监督员登录 App, 点击【手工开单】。
- (2) 在列表页面点击右下角的【手工开单】按钮。
- (3) 在打开的页面选择项目, 抽查时间, 抽查人员已经处置结果和附件图片

点击【保存】按钮完成操作。

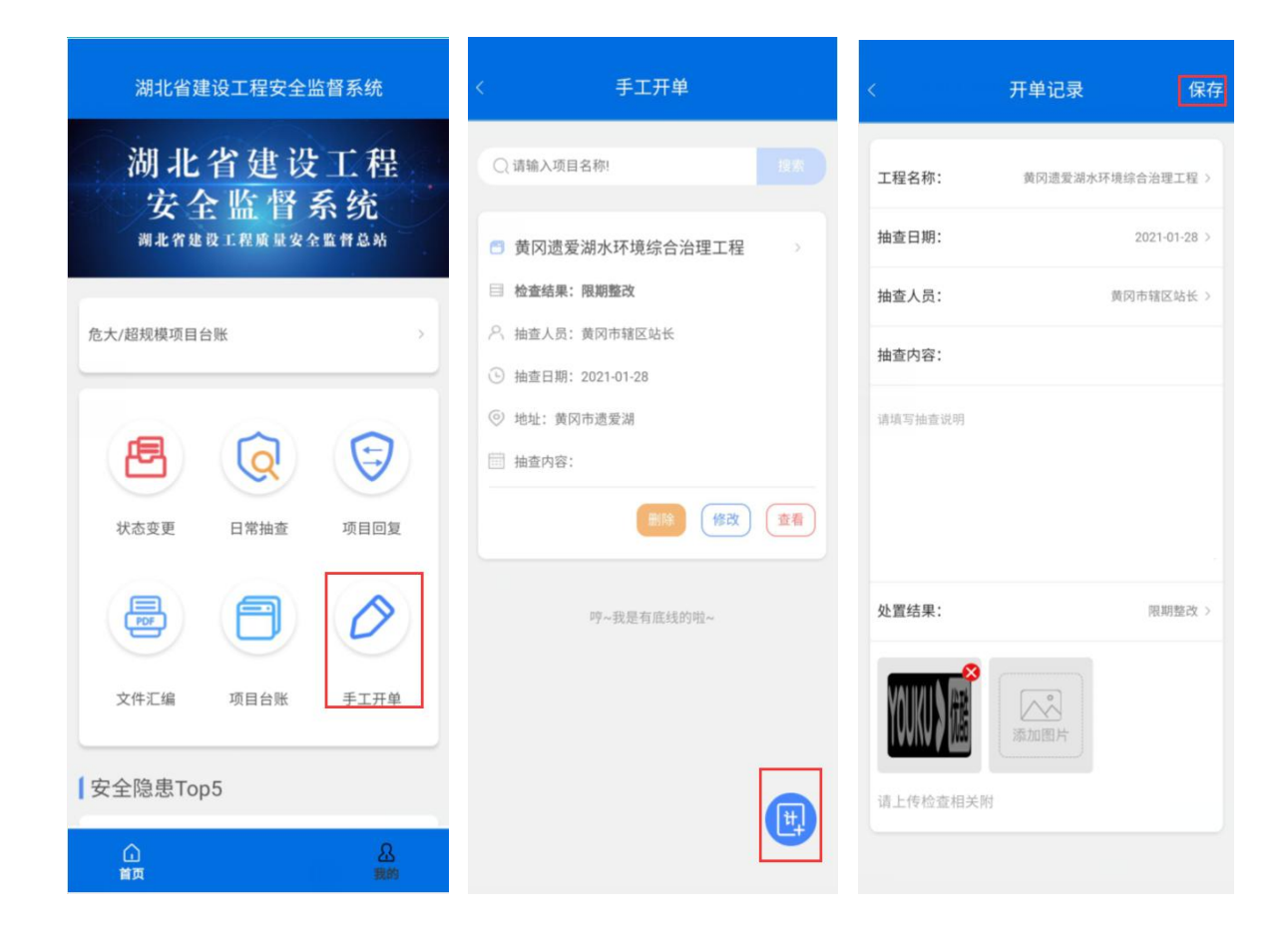

#### 4.2 修改手工开单

手工开单的记录在项目部未提交整改回复前,监督员可修改。

- (1) 监督员登录 App, 点击【手工开单】。
- (2) 在列表页面点击【修改】按钮。

(3) 在打开的页面选择项目, 抽查时间, 抽查人员已经处置结果和附件图片 点击【保存】按钮完成操作。

| 湖北省建设工程安全监督系统                                                  | 〈    手工开单                                                          | < 开单记录 保存              |
|----------------------------------------------------------------|--------------------------------------------------------------------|------------------------|
| 湖北省建设工程<br>安全监督系统                                              | Q 请输入项目名称! 技法                                                      | 工程名称: 黄冈遗爱湖水环境综合治理工程 > |
| 湖北省建设工程质量安全监督总站                                                | ● 黄冈遗爱湖水环境综合治理工程                                                   | 抽查日期: 2021-01-28 >     |
|                                                                | □ 检查结果:限期整改                                                        | <b>抽查人员:</b> 黄冈市辖区站长 > |
| 危大/超规模项目台账 >                                                   | <ul> <li>○ 抽查人员: 黄冈市辖区站长</li> <li>● 抽查日期: 2021-01-28</li> </ul>    | 抽查内容:                  |
| で         で         で           状态変更         日常抽査         项目回复 | <ul> <li>◎ 地址: 黄冈市遗爱湖</li> <li>□ 抽查内容:</li> <li>(%改) 查看</li> </ul> | 请填写抽查说明                |
| 文件汇编 项目台账 <u>手工开单</u>                                          | 哼~我是有底线的啦~                                                         | <b> 公置结果:</b> 限期整改 >   |
| 安全隐患Top5                                                       |                                                                    | 请上传检查相关附               |
| 合 <u>品</u><br>首页 現的                                            | (L)                                                                |                        |

4.3 删除手工开单

手工开单的记录在项目部未提交整改回复,可以删除。

- (1) 监督员登录 App, 点击【手工开单】。
- (2) 在列表页面点击【删除】按钮。

(3) 系统提示"确认删除",点击【确认】,删除手工开单记录。

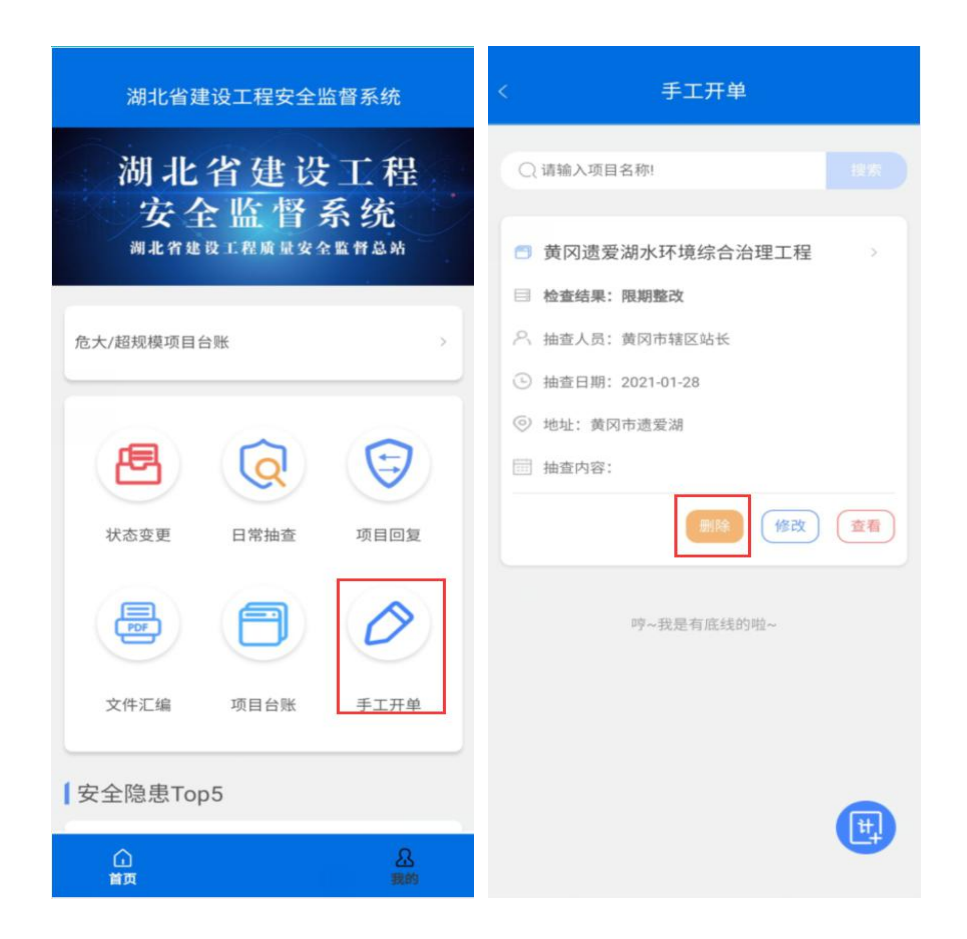

## 五、危大/超规模工程台账

- (1) 监督员登录 App, 点击【危大/超规模项目台账】。
- (2) 在列表页面可查看当前所有存在危大/超规模的工程。
- (3) 点击工程可查看详情。

| 湖北省建设工程安全监督系统     | 〈 危大/超规模项目台账                                                          | < 危大/超规模项目详情                                                                                          |
|-------------------|-----------------------------------------------------------------------|----------------------------------------------------------------------------------------------------|
| 湖北省建设工程<br>安全监督系统 | Q 请输入项目名称: 投发                                                         | 黄冈白潭湖片区1号污水提升泵站工程<br>□ 施工许可证编号: 4211012101080001 [夏制]                                                 |
| 湖北省建设工程质量安全监督总站   | ● 超[1]<br>黄冈白潭湖片区1号污水提升泵<br>站工程                                       | ⑤ 开工时间: 2020-06-01                                                                                    |
| 危大/超规模项目台账        | <ul> <li>建设单位:黄冈白潭湖片区筹建委员会</li> <li>施工单位:信阳市申飞市政工程有限公司</li> </ul>     | <ul> <li>② 竣工时间: 2021-02-01</li> <li>              建设单位:黄冈白潭湖片区筹建委员会</li></ul>                        |
| <b>e o e</b>      | <ul> <li>监理单位: 宣昌平湖工程建设监理有限责任公司</li> <li>查看</li> </ul>                | <ul> <li>施工单位:信阳市申飞市政工程有限公司</li> <li>监理单位:宜昌平湖工程建设监理有限责任公司</li> <li>地址:黄冈白潭湖片区问津路与古潭路(原鹤鸣路</li> </ul> |
| 状态变更 日常抽查 项目回复    | 高<br>合(2) 黄冈白潭湖片区1号运水提升至                                              | 与江陵路)路中处                                                                                              |
|                   | <ul> <li>□□□□□□□□□□□□□□□□□□□□□□□□□□□□□□□□□□□□</li></ul>               | 危险性较大(超过一定规模)的分部分项工程清<br>单                                                                            |
| 文件汇编 项目台账 手工开单    | <ul> <li>施工单位:信阳市申飞市政工程有限公司</li> <li>监理单位:宣昌平湖工程建设监理有限责任公司</li> </ul> | 模板工程及支撑体系 [1]                                                                                         |
| 女全隐患Top5          |                                                                       | 各卖工具式模板工程:包括滑模、爬模、飞模、隧道<br>模等工程<br>开始时间: 2021-01-28                                                   |
| ▲<br>首页 現的        |                                                                       | 结束时间: 2021-01-28                                                                                      |

## 附件:检查记录状态

(1) 未提交: 表示该检查记录待提交。

- (2)检查完毕:除限期整改和停工整改以外的结果,提交后为 检查完毕,流程结束。
- (3)待审核:停工整改的检查,提交后由科长审核(无科长的 跳过此流程)。
- (4)待审批:停工整改的检查,科长审核通过后(无科长的跳过此流程),由站长审批(无科长的直接到待审批状态)。
- (5) 审核不通过: 站长退回监督小组组长提交的停工申请。
- (6) 待回复: 停工整改审批通过后和限期整改提交后的状态,

检查记录推送给项目部,由项目部整改回复。

- (7) 回复待提交:项目部已回复限期整改/停工整改,未提交。
- (8) 回复待审核:项目部已回复限期整改/停工整改并提交。回

复记录推送给监督小组组长,由监督小组组长审核回复内容。

- (9) 回复审核未通过:监督小组组长退回项目部的限期/停工整改回复。
- (10) 回复审核通过:监督小组组长结束限期/停工整改的流程。